Drukarka przenośna

# Instrukcja użytkownika

## B-FP2D-GH30-QM-S B-FP2D-GH50-QM-S

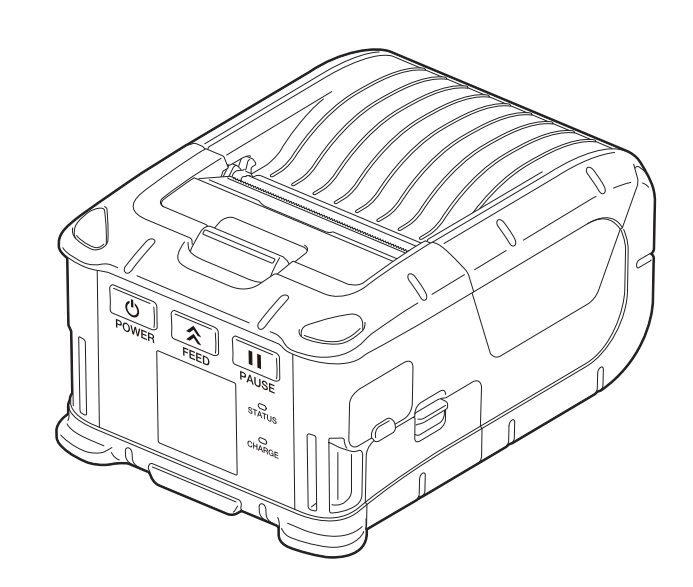

## SPIS TREŚCI

| 1. Nazwy części                                                                             | 2                |
|---------------------------------------------------------------------------------------------|------------------|
| 2. Akcesoria                                                                                | 3                |
| 3. Funkcje panelu sterowania                                                                | 4                |
| 4. Wkładanie baterii                                                                        | 6                |
| 5. Wyjmowanie baterii                                                                       | 8                |
| 6. Ładowanie baterii za pomocą opcjonalnego zasilacza                                       | 9                |
| 7. Ładowanie rolki nośnika                                                                  | 10               |
| 8. Czynności do wykonania przed użyciem modułu odklejającego<br>Chowanie rolki odklejającej | <b> 12</b><br>14 |
| 9. Mocowanie akcesoriów                                                                     | 15               |
| Zaczep na pasek<br>Pasek na ramię (opcja)                                                   | 15<br>16         |
| 10. Transmisja danych                                                                       | 17               |
| USB<br>Praca bezprzewodowa                                                                  | 17<br>18         |
| 11. Konserwacja codzienna                                                                   | 19               |
| Głowica drukująca<br>Wałek i rolka odklejająca                                              | 19<br>19         |
| Okno czujnika nośnika i tor prowadzenia nośnika<br>Pokrywa górna oraz panel sterowania      | 20<br>20         |
| 12. Rozwiązywanie problemów                                                                 | 21               |
| 13. Dane techniczne drukarki                                                                | 24               |

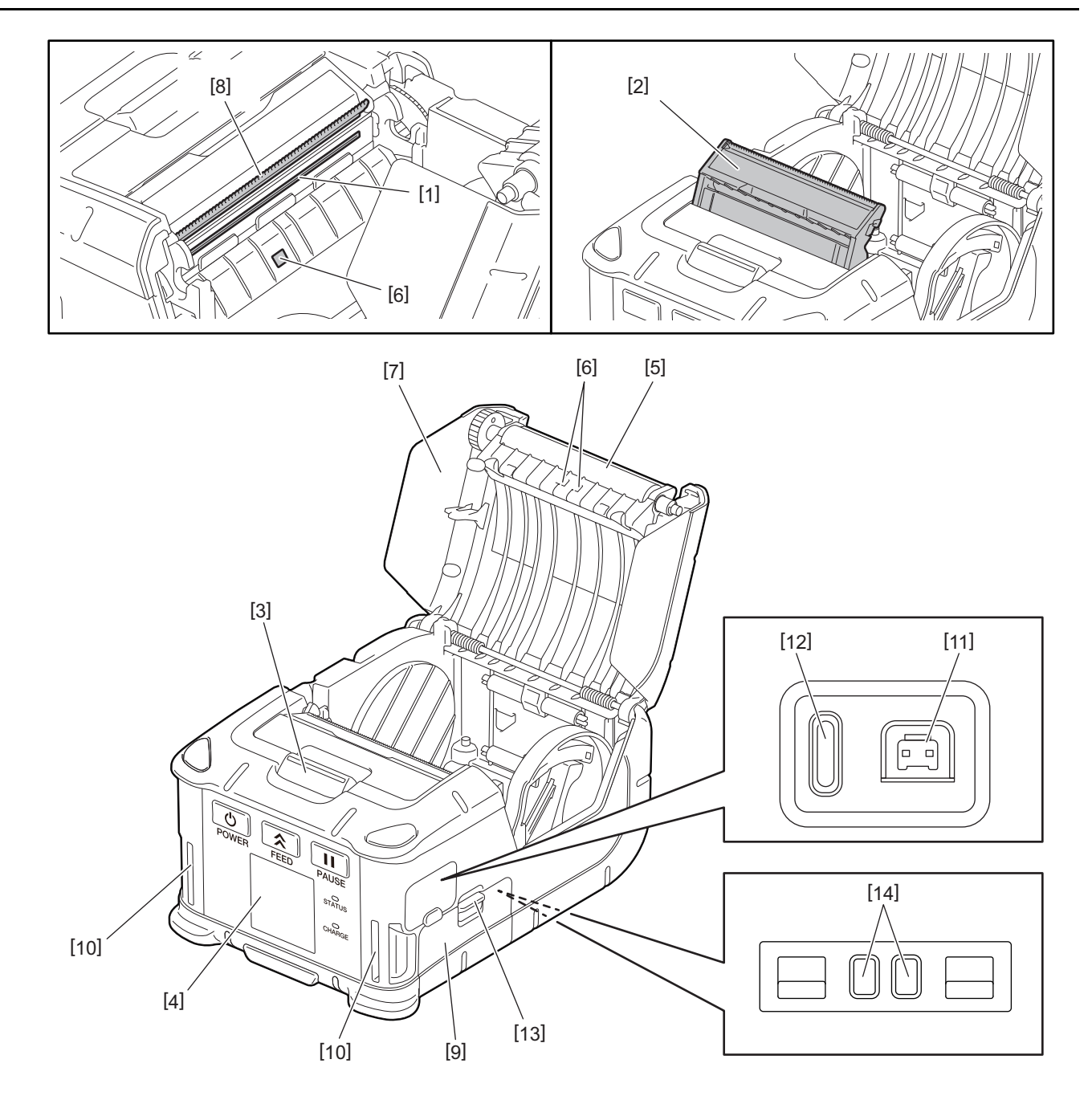

| Nr | Nazwa części                       | Nr | Nazwa części               |
|----|------------------------------------|----|----------------------------|
| 1  | Głowica drukująca                  | 11 | Złącze DCIN                |
| 2  | Moduł odklejający                  | 12 | Port USB                   |
| 3  | Przycisk otwierania górnej pokrywy | 13 | Dźwignia komory na baterie |
| 4  | Panel sterowania                   | 14 | Gniazdo ładowania          |
| 5  | Wałek                              |    |                            |
| 6  | Czujnik nośnika                    |    |                            |
| 7  | Pokrywa górna                      |    |                            |
| 8  | Nóż do oddzierania                 |    |                            |
| 9  | Pokrywa komory na baterie          |    |                            |
| 10 | Gniazdo na pasek                   |    |                            |

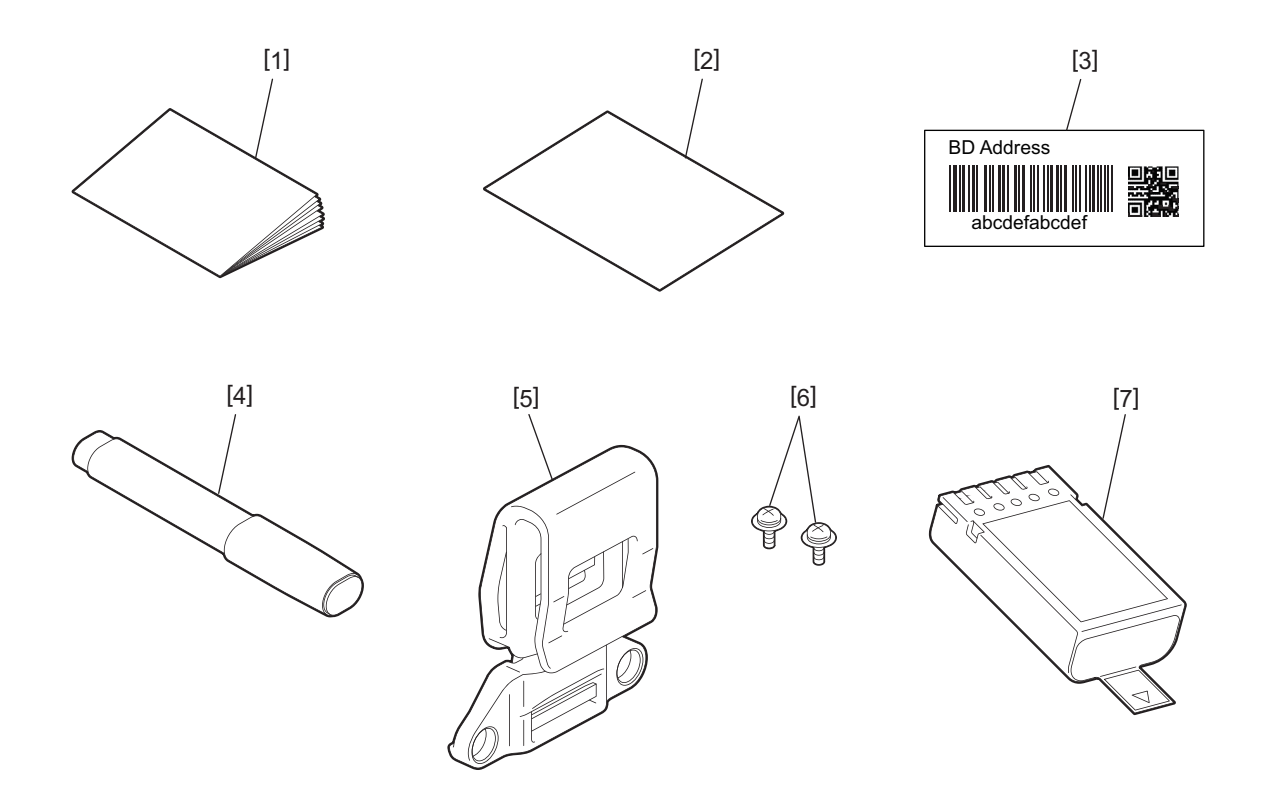

| Nr | Nazwa części                           | Nr | Nazwa części    |
|----|----------------------------------------|----|-----------------|
| 1  | Zasady bezpieczeństwa                  | 5  | Zaczep na pasek |
| 2  | QSG                                    | 6  | Śruba M-3x8     |
| 3  | Etykieta adresu BD                     | 7  | Pakiet baterii  |
| 4  | Pisak czyszczący do głowicy drukującej |    |                 |

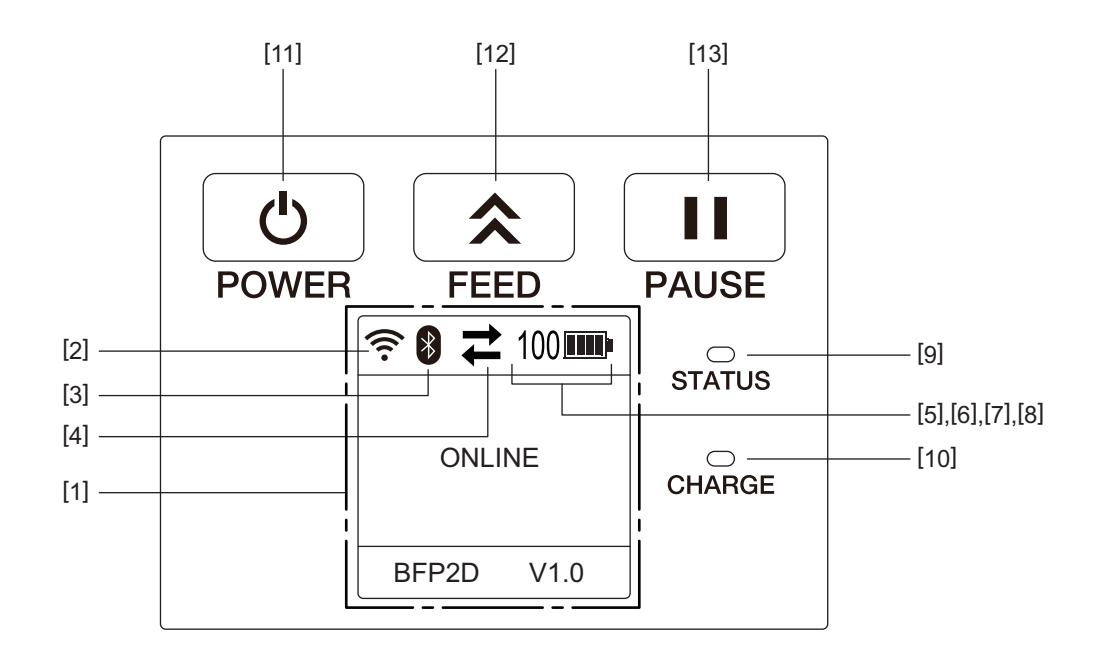

### Uwaga

Nie dotykać panelu sterowania ostrymi przedmiotami, ponieważ jego powierzchnia może łatwo ulec uszkodzeniu.

| Nr  | Nazwa/ikona                                | Funkcja/użycie                                                                         |                                                                     |                                                                                                    |
|-----|--------------------------------------------|----------------------------------------------------------------------------------------|---------------------------------------------------------------------|----------------------------------------------------------------------------------------------------|
| [1] | Wyświetlacz<br>ciekłokrystaliczny<br>(LCD) | Służy do wyświetlania ikon sta<br>energii baterii itd.<br>Stan drukarki jest wskazywan |                                                                     | anu drukarki, takich jak siła sygnału radiowego, poziom<br>ny za pomocą znaków alfanumerycznych lub symboli.                                                  |
|     | Wyświetlacz LCD                            | tlacz LCD ONLINE PAUSE COVER OPEN LBL PRESENT **** WAITING(XXXX)                       |                                                                     | Drukarka jest gotowa na wydanie polecenia z<br>komputera.                                                                                                    |
|     |                                            |                                                                                        |                                                                     | Drukarka jest w stanie wstrzymania. Gdy praca<br>drukarki zostanie wstrzymana podczas drukowania,<br>wyświetlona zostanie liczba niewydrukowanych<br>etykiet. |
|     |                                            |                                                                                        |                                                                     | Pokrywa górna jest otwarta.                                                                                                    |
|     |                                            |                                                                                        |                                                                     | Drukarka czeka na usunięcie wydrukowanej etykiety z<br>wyjścia nośnika. "****" oznacza liczbę<br>niewydrukowanych etykiet.                                    |
|     |                                            |                                                                                        |                                                                     | Drukarka czeka na przywrócenie zasilania lub spadek<br>temperatury głowicy drukującej lub silnika.                                                            |
| [2] | Siła sygnału WLAN                          | ((:-                                                                                   | Służy do wskazywania siły sygnału sieci bezprzewodowej (5 poziomów) |                                                                                                    |
| [3] | Bluetooth                                  | *                                                                                      | BluetoothSłuży do wskazywania aktywnego połączenpołączoneBluetooth. |                                                                                                    |
|     |                                            | *                                                                                      | Bluetooth<br>niepołączone                                           |                                                                                                    |
| [4] | Transmisja                                 |                                                                                        | Wysyłanie/odbiór<br>danych                                          | Służy do wskazywania stanu transmisji danych.                                                                                                    |
|     |                                            | -                                                                                      | Odbiór danych<br>przez drukarkę                                     |                                                                                                    |
|     |                                            | <b>→</b>                                                                               | Wysyłanie danych<br>do komputera                                    |                                                                                                    |

| Nr   | Nazwa/ikona            | Funkcja/użycie                                                                                                    |                                                                          |                                                                                        |
|------|------------------------|----------------------------------------------------------------------------------------------------|--------------------------------------------------------------------------|----------------------------------------------------------------------------------------|
| [5]  | Uśpienie               | C                                                                                                    | Wyświetlane, gdy drukarka jest w trybie oszczędzania energii.            |                                                                                        |
| [6]  | Błąd                   |                                                                                                    | Wyświetlane, gdy w drukarce wystąpi błąd.                                |                                                                                        |
| [7]  | Poziom baterii         | 100                                                                                                    | Służy do wskazywa<br>wartości procentov                                  | nia poziomu energii baterii (10 poziomów) i za pomocą<br>vej.                          |
| [8]  | Alert dotyczący części | -                                                                                                    | Alert zbliżającego<br>się końca<br>eksploatacji<br>wałka                 | Służy do wskazywania zbliżającego się końca okresu<br>eksploatacji wałka.              |
|      |                        | Ō                                                                                                    | Alert wymiany<br>wałka                                                   | Służy do wskazywania konieczności wymiany wałka.                                       |
|      |                        | Ð                                                                                                    | Alert zbliżającego<br>się końca<br>eksploatacji<br>głowicy<br>termicznej | Służy do wskazywania zbliżającego się końca okresu<br>eksploatacji głowicy termicznej. |
|      |                        |                                                                                                    | Alert wymiany<br>głowicy<br>termicznej                                   | Służy do wskazywania konieczności wymiany głowicy termicznej.                          |
| [9]  | Dioda STATUS           | <ul> <li>Świeci lub miga na niebiesko, czerwono, fioletowo lub pomarańczowo, wskazując stan drukarki.</li> <li>Świeci na niebiesko: Stan normalny</li> <li>Świeci na fioletowo: Stan ostrzegawczy niskiego poziomu baterii (obsługa jest możliwa)</li> <li>Świeci na czerwono: Niski poziom baterii</li> <li>Miga na niebiesko: Trwa komunikacja lub wewnętrzne przetwarzanie lub wydrukowana etykieta oczekuje na usunięcie.</li> <li>Miga na czerwono: Stan błędu</li> </ul> |                                                                          |                                                                                        |
| [10] | Dioda CHARGE           | Świeci na pomarańczowo w trakcie ładowania baterii i gaśnie, gdy ładowanie zostanie zakończone.                                                                                                    |                                                                          |                                                                                        |
| [11] | Przycisk [POWER]       | Służy do włączania lub wyłączania drukarki.<br><b>Włączanie drukarki</b><br>Gdy drukarka jest wyłączona, nacisnąć przycisk [POWER] i przytrzymać go przez kilka<br>sekund. Gdy na wyświetlaczu LCD ukaże się "ONLINE", drukarka będzie gotowa.<br><b>Wyłączanie drukarki</b><br>Nacisnąć przycisk [POWER] i przytrzymać go do momentu wyłączenia wyświetlacza<br>LCD.                                                                                                    |                                                                          |                                                                                        |
| [12] | Przycisk [FEED]        | Służy do podawania nośnika lub przedrukowywania wcześniej wydrukowanych<br>danych.<br>Funkcja przycisku [FEED] zależy od trybu drukowania.                                                                                                    |                                                                          |                                                                                        |
| [13] | Przycisk [PAUSE]       | Służy do tymczasowego zatrzymywania podawania nośnika lub rozpoczynania<br>przedruku.<br>Wykorzystywany do przywrócenia działania drukarki po usunięciu przyczyny<br>problemu.                                                                                                    |                                                                          |                                                                                        |

## 4. Wkładanie baterii

#### **OSTRZEŻENIE!**

- Jeżeli z baterii wycieka ciecz albo wydostaje się dym lub nietypowy zapach, należy natychmiastowo przerwać użytkowanie. Trzymać baterię z dala od ognia. Niewykonanie tej czynności może doprowadzić do wybuchu lub pożaru.
- W Stanach Zjednoczonych zużyte baterie litowo-jonowe należy zwrócić do sklepu, w którym urządzenie zostało zakupione. (jedynie w przypadku USA)
- WŁAŚCIWA UTYLIZACJA BATERII LITOWO-JONOWYCH
- Nie należy dotykać uszkodzonej lub przeciekającej baterii litowo-jonowej.
- Zachować ostrożność, aby nie upuścić baterii na stopę.
- **1** Nacisnąć dźwignię komory na baterie [1], aby otworzyć komorę na baterie [2].

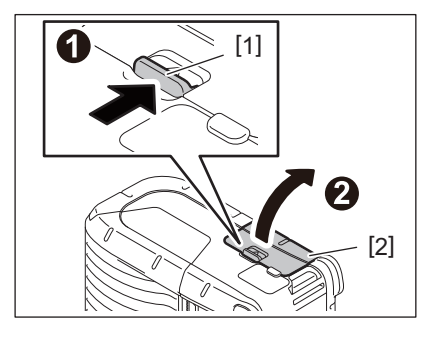

2 Włożyć baterię [3] do komory.

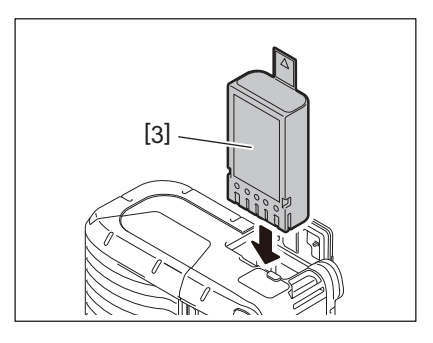

**3** Baterię [3] blokuje się, zamykając pokrywę komory na baterie [2].

## Uwaga

Wkładać baterię z zachowaniem prawidłowej biegunowości [3].

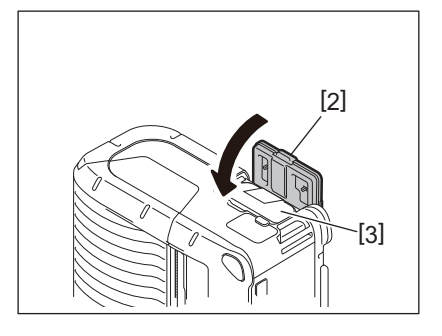

#### Uwaga

- Należy wykorzystywać jedynie baterie opracowane i wyprodukowane do użytku z drukarką serii B-FP2D: B-FP803-BTH-QM-R
- Po rozpakowaniu dostarczona bateria nie jest naładowana w pełni. Należy naładować baterię za pomocą opcjonalnej ładowarki baterii lub naładować baterię w drukarce i podłączyć opcjonalny zasilacz przed użytkowaniem.
  - Ładowarka baterii z jednym gniazdem (B-EP800-CHG-QM-R)
  - Ładowarka baterii z sześcioma gniazdami (B-EP800-CHG6-QM-R)
  - Zasilacz sieciowy (B-FP800-AC-QM-S)
  - Stacja do ładowania z jednym gniazdem (B-FP802-CR-QM-S)
  - Stacja do ładowania z czterema gniazdami (B-FP802-CR4-QM-S)
  - Przejściówka wtyku zasilania DC (B-FP800-DCJA-QM-R)
- W przypadku korzystania ze stacji do ładowania z jednym gniazdem można drukować podczas ładowania.
- W przypadku korzystania ze stacji do ładowania z czterema gniazdami nie można drukować podczas ładowania.

#### PRZESTROGA!

Nie podłączać do drukarki urządzeń innych niż wskazane powyżej.

## 5. Wyjmowanie baterii

**1** Nacisnąć dźwignię komory na baterie [1], aby otworzyć komorę na baterie [2].

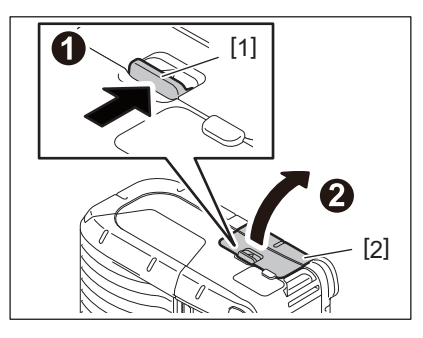

**2** Pociągnąć za wypustkę [4], aby wyjąć baterię [3] z drukarki.

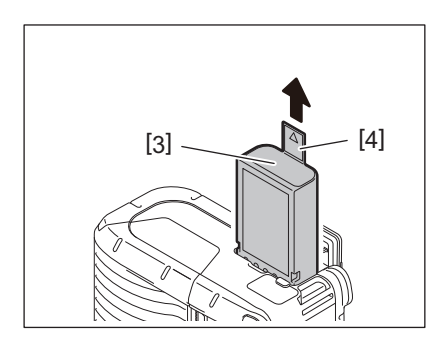

## 6. Ładowanie baterii za pomocą opcjonalnego zasilacza

Baterie można ładować w drukarce, używając opcjonalnego zasilacza sieciowego, zasilacza do gniazda zapalniczki lub zasilacza DC.

1 Otworzyć pokrywę [1].

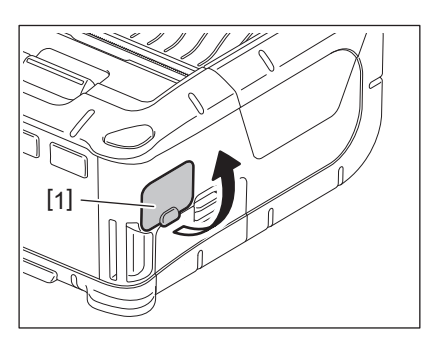

2 Podłączyć kabel zasilacza [2] do złącza DCIN [3].

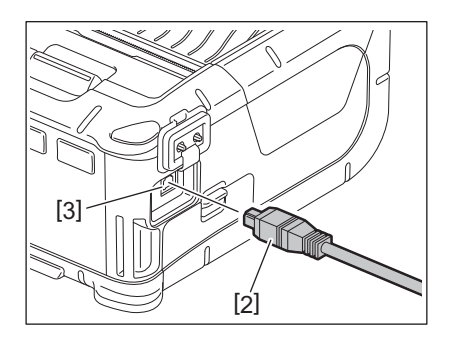

- Więcej informacji na temat odpowiednich opcjonalnych zasilaczy można znaleźć w Instrukcji użytkownika.
- Podczas ładowania baterii za pomocą opcjonalnej ładowarki baterii należy postępować zgodnie z instrukcjami użytkownika poszczególnych modeli ładowarek baterii.
- Nawet jeśli temperatura otoczenia mieści się w zakresie temperatury roboczej, w zależności od temperatury akumulatora, jego ładowanie może nie być możliwe ze względów bezpieczeństwa.

**1** Nacisnąć przycisk otwierania górnej pokrywy [1], aby otworzyć pokrywę górną [2].

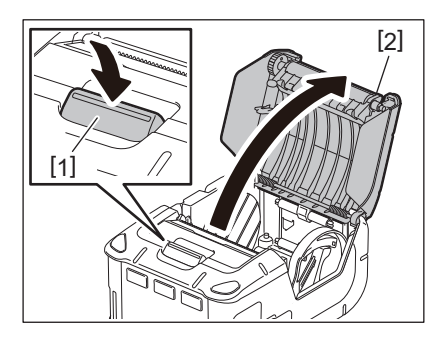

#### PRZESTROGA!

Głowica drukująca nagrzewa się mocno w trakcie drukowania. Przed przystąpieniem do ładowania rolki nośnika poczekać, aż głowica drukująca ostygnie.

2 Przesunąć dźwignię prowadnicy papieru [3] w kierunku panelu sterowania, a następnie przesunąć prowadnice papieru [4] na zewnątrz.

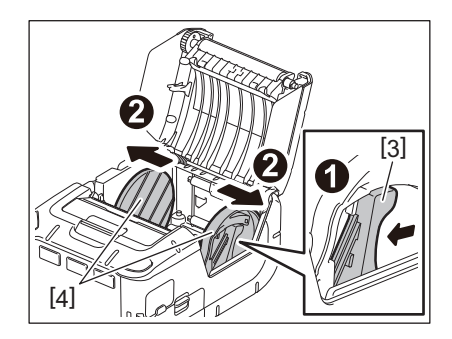

#### Uwaga

Nie przesuwać prowadnic papieru przed odblokowaniem dźwigni prowadnicy papieru. Może to spowodować pęknięcie prowadnic papieru.

## **3** Umieścić rolkę nośnika [5] w drukarce.

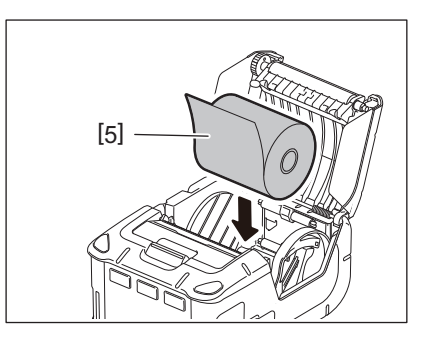

- Należy zachować ostrożność podczas obsługi noża do oddzierania. Jego krawędź jest ostra.
- W drukarce można używać jedynie rolek nośnika nawiniętego od zewnątrz.

**4** Przesunąć dźwignię prowadnicy papieru [3] w kierunku panelu sterowania. Dosunąć prowadnice papieru [4] do rolki nośnika.

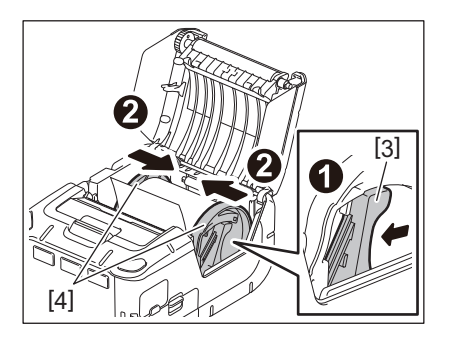

**5** Pociągnąć górną krawędź nośnika [5] w kierunku panelu sterowania. Wyeliminować luzy rolki nośnika i zamknąć pokrywę górną [2].

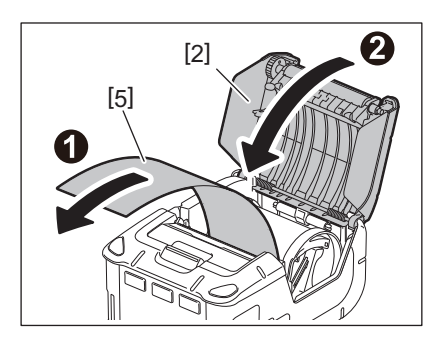

- Należy używać wyłącznie nośników zatwierdzonych przez firmę Toshiba Tec. Firma Toshiba Tec nie ponosi odpowiedzialności za jakość wydruku w przypadku wykorzystania innych nośników.
- Aby zamówić nośnik, należy skontaktować się z najbliższym przedstawicielem firmy Toshiba Tec.

## 8. Czynności do wykonania przed użyciem modułu odklejającego

Podczas podawania etykiet w trybie odklejania należy wyciągnąć rolkę odklejającą przed załadowaniem rolki nośnika.

**1** Nacisnąć przycisk otwierania górnej pokrywy [1], aby otworzyć pokrywę górną [2].

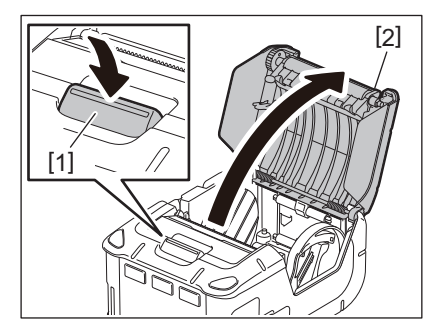

2 Nacisnąć dźwignię blokującą [3] w kierunku pokazanym przez strzałkę. Moduł odklejający [4] zostanie wysunięty.

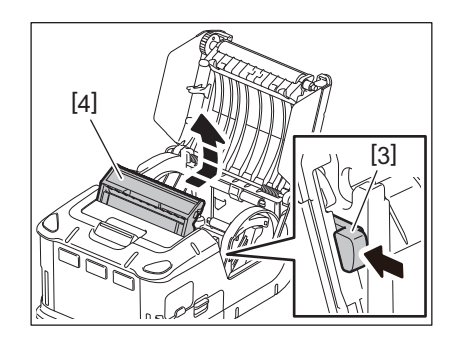

**3** Włożyć rolkę nośnika [5], postępując zgodnie z instrukcjami w rozdziale "Ładowanie rolki nośnika" na poprzedniej stronie.

Odkleić jedną etykietę i wyrzucić ją.

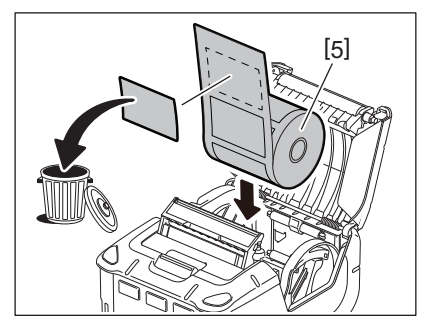

**4** Przesunąć dźwignię prowadnicy papieru [6] w kierunku panelu sterowania. Dosunąć prowadnice papieru [7] do rolki nośnika.

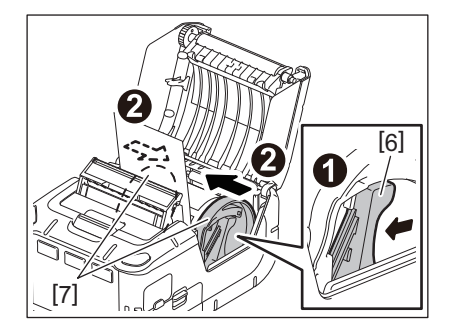

**5** Pociągnąć górną krawędź nośnika [5] w kierunku panelu sterowania. Wyeliminować luzy rolki nośnika i zamknąć pokrywę górną [2].

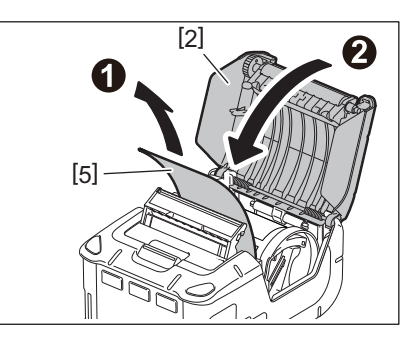

6 Zamknąć moduł odklejający [4].

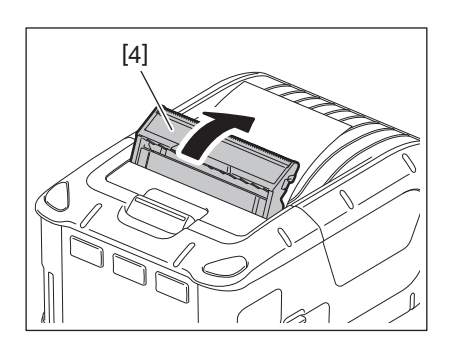

- Nie ciągnąć na siłę za środek rolki odklejającej. Może to spowodować pęknięcie rolki odklejającej.
- Nie wyciągać ani nie wkładać rolki odklejającej do drukarki na siłę. Może to spowodować pęknięcie rolki odklejającej.
- Należy zachować ostrożność podczas obsługi noża do oddzierania. Jego krawędź jest ostra.

## Chowanie rolki odklejającej

**1** Nacisnąć przycisk otwierania górnej pokrywy [1], aby otworzyć pokrywę górną [2].

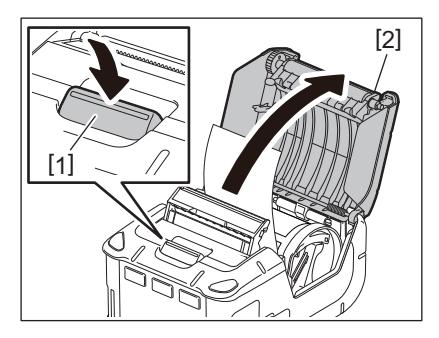

2 Delikatnie naciskając rolkę odklejającą [3], wsunąć ją do drukarki w kierunku wskazywanym przez strzałkę, aż zatrzaśnie się na miejscu.

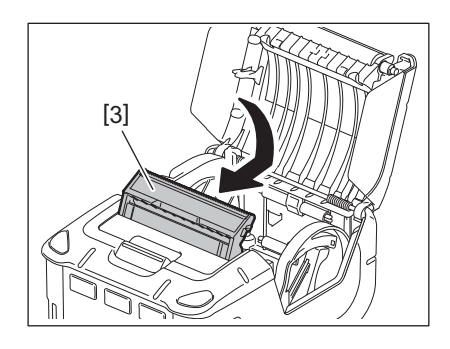

- Nie ciągnąć na siłę za środek rolki odklejającej. Może to spowodować pęknięcie rolki odklejającej.
- Nie wyciągać ani nie wkładać rolki odklejającej do drukarki na siłę. Może to spowodować pęknięcie rolki odklejającej.
- Należy zachować ostrożność podczas obsługi noża do oddzierania. Jego krawędź jest ostra.

#### PRZESTROGA!

- Należy zachować ostrożność, aby nie upuścić drukarki podczas mocowania jej do pasa lub zakładania na ramię.
- Jeżeli drukarka ma być zaczepiona na pasku, należy użyć paska o szerokości co najwyżej 40 mm. Użycie pasków o innej szerokości może spowodować upadek drukarki.

#### Zaczep na pasek

Jeżeli drukarka ma zostać przyczepiona do paska, w pierwszej kolejności należy zamocować dostarczony zaczep do paska na tylnej stronie drukarki.

**1** Zamocować zaczep na pasek [1] z tyłu drukarki dwiema śrubami (M-3x8) [2].

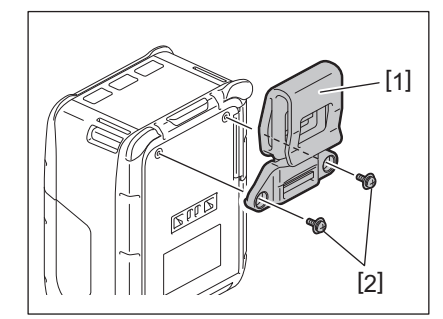

#### Uwaga

Do mocowania zaczepu na pasek należy wykorzystywać jedynie dostarczone śruby. Użycie innych śrub może doprowadzić do uszkodzenia wewnętrznej części drukarki.

## **2** Przymocować zaczep do paska [1] na pasku [3].

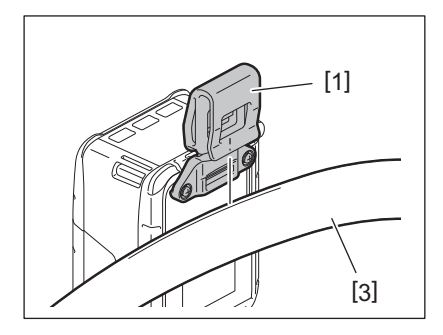

## Pasek na ramię (opcja)

Należy wykonać poniższe czynności, aby zamocować pasek na ramię (B-EP900-SS-QM-R) do drukarki.

- **1** Przełożyć oba końce paska na ramię [1] przez gniazdo na pasek [2] na przedniej stronie drukarki.
- 2 Przełożyć koniec paska na ramię [1] przez klamrę [3]. Przesunąć klamrę [3], aby wyregulować długość paska na ramię [1].
- **3** Dokonać tego samego w przypadku drugiego końca paska [1].

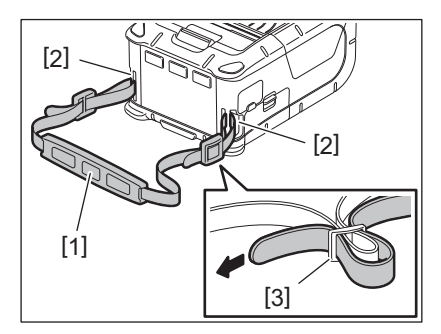

## USB

- 1 Włączyć komputer i uruchomić system.
- 2 Włączyć drukarkę i otworzyć pokrywę [1].

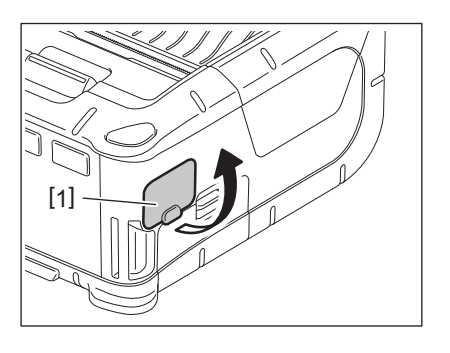

**3** Podłączyć kabel USB [2] do portu USB [3].

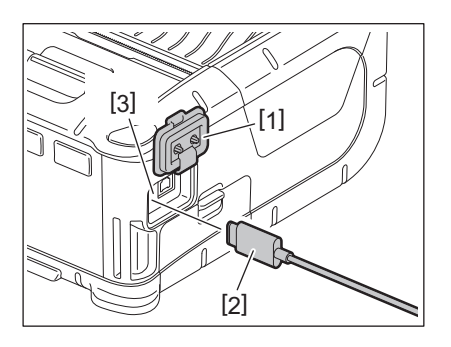

**4** Podłączyć kabel USB do komputera.

## 5 Wysłać dane z komputera do drukarki.

- Aby uzyskać więcej informacji o kablu USB, należy skontaktować się z najbliższym przedstawicielem firmy Toshiba Tec.
- Podczas odłączania kabla USB należy postępować zgodnie z instrukcjami wyświetlanymi na ekranie komputera.

## Praca bezprzewodowa

- **1** W przypadku korzystania z połączenia Bluetooth należy upewnić się, że drukarka jest w odległości 3 m od komputera. W przypadku korzystania z bezprzewodowej sieci LAN należy umieścić drukarkę w zasięgu sieci bezprzewodowej.
- **2** Włączyć drukarkę i komputer. Następnie wysłać dane z komputera do drukarki.
  - 1. Komputer
  - (przez Bluetooth)
  - 2. Terminal ręczny
  - (przez Bluetooth)

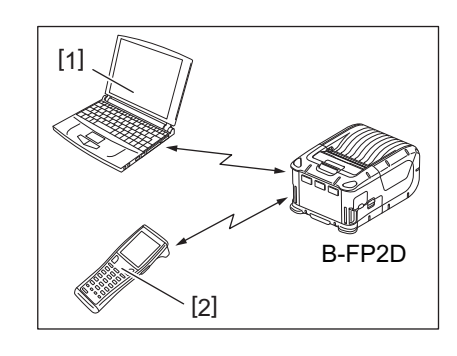

#### Uwaga

- Przed rozpoczęciem użytkowania drukarki należy zapoznać się z rozdziałem "Środki ostrożności dotyczące obsługi urządzeń bezprzewodowych".
- Upewnić się, że między drukarką i komputerem nie ma żadnych przeszkód. Przeszkody mogą powodować błędy komunikacji.

Środowisko pracy wpływa na łączność radiową. W szczególności przeszkody, metalowy proszek lub miejsca otoczone przez metalowe ściany mogą uniemożliwiać prawidłową komunikację. Informacje o miejscach instalacji punktów dostępu można uzyskać od najbliższego przedstawiciela firmy Toshiba Tec.

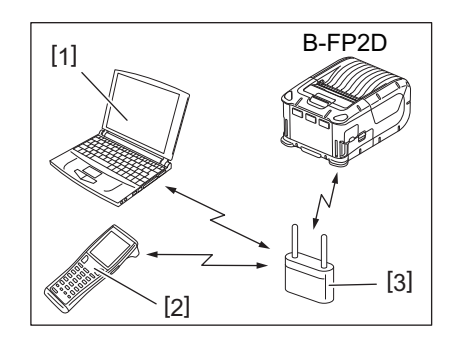

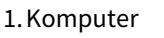

- 2. Terminal ręczny
- 3. Punkt dostępu

Aby utrzymać wysoką jakość i wydajność drukarki, należy ją regularnie czyścić.

#### PRZESTROGA!

- Nie używać ostrych przedmiotów do czyszczenia głowicy drukującej ani wałków. Może to spowodować błędy druku lub uszkodzenie drukarki.
- Nigdy nie używać lotnych rozpuszczalników, w tym rozcieńczalników i benzenu. Może to spowodować błędy druku lub uszkodzenie drukarki.
- Nie dotykać głowicy drukującej gołymi dłońmi. W przeciwnym razie wyładowanie elektrostatyczne może spowodować jej uszkodzenie.
- Głowica drukująca nagrzewa się mocno w trakcie drukowania. Przed przystąpieniem do czynności konserwacyjnych odczekać, aż ostygnie.

## Głowica drukująca

Przetrzeć głowicę drukującą [1] za pomocą pisaka czyszczącego [2].

Po zużyciu jednej lub dwóch rolek etykiet bez materiału podkładowego należy zetrzeć zabrudzenia w postaci pozostałości kleju z głowicy drukującej.

#### Uwaga

Należy zachować ostrożność podczas obsługi noża do oddzierania. Jego krawędź jest ostra.

#### 🔳 Wałek i rolka odklejająca

Obracając wałek [1], przecierać go miękką szmatką zwilżoną czystym alkoholem etylowym.

Przetrzeć rolkę odklejającą [2] za pomocą miękkiej szmatki lekko zwilżonej czystym alkoholem etylowym.

Wałek zestawu etykiet bez materiału podkładowego (B-FP902-LL-QM-S) należy wyczyścić w ten sam sposób. Czyszczenie należy przeprowadzić po zużyciu jednej lub dwóch rolek etykiet bez materiału podkładowego.

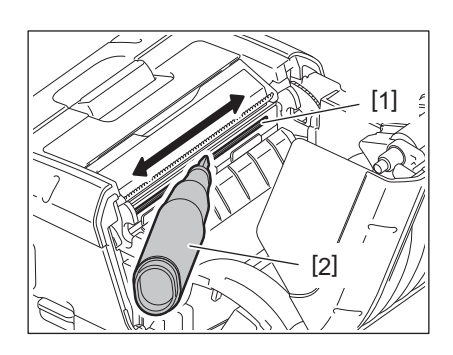

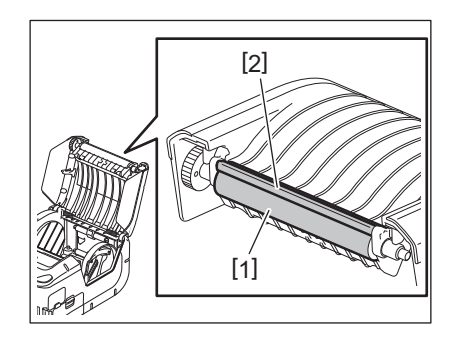

## Okno czujnika nośnika i tor prowadzenia nośnika

Usunąć pył lub kurz z okna czujnika nośnika [1] za pomocą miękkiej, suchej szczotki (sprzedawana osobno).

Przetrzeć tor prowadzenia nośnika [2] miękką, suchą szmatką.

Po zużyciu jednej lub dwóch rolek etykiet bez materiału podkładowego należy zetrzeć zabrudzenia w postaci pozostałości kleju z prowadnic nośnika.

## Pokrywa górna oraz panel sterowania

Przetrzeć pokrywę i okno panelu sterowania [2] za pomocą miękkiej szmatki lekko zwilżonej czystym alkoholem etylowym.

Usunąć pozostałości kleju z wyjścia nośnika [3] za pomocą wacika lekko zwilżonego czystym alkoholem etylowym.

Po zużyciu jednej lub dwóch rolek etykiet bez materiału podkładowego należy zetrzeć zabrudzenia w postaci pozostałości kleju z pokrywy górnej [1] i wyjścia materiału [3].

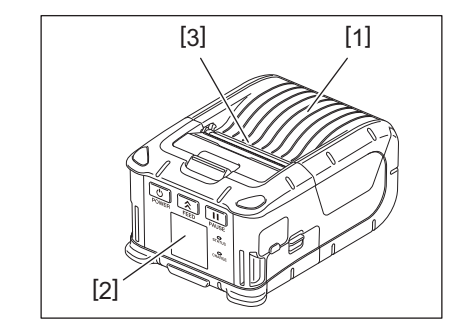

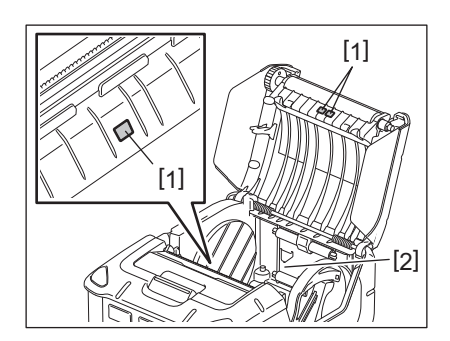

## 12. Rozwiązywanie problemów

Jeżeli w trakcie pracy wystąpi błąd, należy zapoznać się z poniższym przewodnikiem rozwiązywania problemów i podjąć sugerowane działania naprawcze.

Jeżeli problem będzie się utrzymywać mimo wykonania czynności z poniższych rozwiązań, nie należy podejmować prób samodzielnej naprawy drukarki. Wyłączyć drukarkę i wyjąć baterię. Następnie skontaktować się z autoryzowanym serwisem firmy Toshiba Tec.

W przypadku wyświetlenia się komunikatu o błędzie

W przypadku wyświetlenia komunikatu o błędzie należy postępować zgodnie z poniższymi instrukcjami i nacisnąć przycisk [PAUSE]. Błąd zostanie zatwierdzony.

| Komunikat o błędzie | Przyczyna                                                        | Rozwiązanie                                                                                                    |
|---------------------|------------------------------------------------------------------|----------------------------------------------------------------------------------------------------|
| COMMS ERROR         | Wystąpił błąd parzystości lub<br>kadrowania podczas komunikacji. | Należy wyłączyć i włączyć zasilanie.<br>Ponownie wysłać dane z komputera do<br>drukarki. Jeżeli problem się powtórzy,<br>należy wyłączyć zasilanie i skontaktować<br>się z autoryzowanym serwisem firmy<br>Toshiba Tec. |
| PAPER JAM           | Rolka nośnika nie jest załadowana prawidłowo.                    | Należy prawidłowo załadować rolkę<br>nośnika.                                                                                                    |
|                     | Zacięcie nośnika w drukarce.                                     | Usunąć zacięty nośnik i załadować rolkę<br>nośnika poprawnie. Nacisnąć przycisk<br>[PAUSE].                                                                                                    |
|                     | Rolka nośnika nie została podana<br>prawidłowo.                  | Załadować rolkę nośnika poprawnie i<br>nacisnąć przycisk [PAUSE].                                                                                                    |
|                     | Czujnik refleksyjny nie wykrywa<br>czarnych znaczników.          | Załadować rolkę nośnika z czarnymi<br>znacznikami i nacisnąć przycisk [PAUSE].                                                                                                    |
|                     | Czujnik transmisyjny nie wykrywa<br>odstępów między etykietami.  | Załadować prawidłową rolkę nośnika.<br>Jeżeli błąd się powtarza, należy ponownie<br>ustawić próg.                                                                                                    |
| NO PAPER            | W drukarce skończył się nośnik.                                  | Założyć nową rolkę nośnika i nacisnąć<br>przycisk [PAUSE].                                                                                                    |
| COVER OPEN          | Pokrywa górna jest otwarta.                                      | Zamknąć pokrywę górną.                                                                                                    |
| HEAD ERROR          | Część głowicy drukującej uległa<br>uszkodzeniu.                  | Wyłączyć drukarkę i skontaktować się z<br>autoryzowanym serwisem firmy Toshiba<br>Tec w celu wymiany głowicy drukującej.                                                                                                |
| FLASH WRITE ERROR   | Wystąpił błąd zapisu pamięci flash.                              | Należy wyłączyć i włączyć zasilanie.<br>Ponownie wysłać dane z komputera do<br>drukarki. Jeżeli problem się powtórzy,<br>należy wyłączyć zasilanie i skontaktować<br>się z autoryzowanym serwisem firmy<br>Toshiba Tec. |
| FORMAT ERROR        | Wystąpił błąd formatowania pamięci<br>flash.                     | Należy wyłączyć i włączyć zasilanie.<br>Ponownie wysłać dane z komputera do<br>drukarki. Jeżeli problem się powtórzy,<br>należy wyłączyć zasilanie i skontaktować<br>się z autoryzowanym serwisem firmy<br>Toshiba Tec. |

| Komunikat o błędzie                            | Przyczyna                                                                                                    | Rozwiązanie                                                                                                    |
|------------------------------------------------|----------------------------------------------------------------------------------------------------|----------------------------------------------------------------------------------------------------|
| FLASH MEMORY FULL                              | Brak miejsca w pamięci Flash, aby móc<br>zapisać dane.                                                                                         | Należy wyłączyć i włączyć zasilanie.<br>Ponownie sformatować pamięć, aby<br>zwolnić miejsce, a następnie ponownie<br>wysłać dane z komputera do drukarki.<br>Jeżeli problem się powtórzy, należy<br>wyłączyć zasilanie i skontaktować się z<br>autoryzowanym serwisem firmy Toshiba<br>Tec. |
| LOW BATTERY                                    | Niski poziom pozostałej energii baterii.                                                                                                    | Wyłączyć zasilanie i wymienić baterię na w<br>pełni naładowaną.                                                                                                    |
| EXCESS HEAD<br>TEMPERATURE                     | Temperatura głowicy drukującej<br>osiągnęła górną granicę temperatury<br>roboczej.                                                             | Zatrzymać drukarkę i poczekać na<br>automatyczne przywrócenie pracy<br>drukarki. Jeżeli problem się powtórzy,<br>należy wyłączyć zasilanie i skontaktować<br>się z autoryzowanym serwisem firmy<br>Toshiba Tec.                                                                             |
| AMBIENT TEMP ERROR                             | Temperatura otoczenia osiągnęła<br>górną granicę temperatury roboczej.                                                                         | Zatrzymać drukarkę do momentu spadku<br>temperatury otoczenia do zakresu<br>temperatury roboczej drukarki.                                                                                                    |
| BATTERY TEMP ERROR                             | Bateria jest bardzo nagrzana.                                                                                                    | Wyłączyć drukarkę. Odłączyć zasilacz,<br>jeżeli jest podłączony. Poczekać do<br>momentu spadku temperatury otoczenia<br>do zakresu temperatury roboczej<br>drukarki.                                                                                                    |
| HIGH VOLT.ERROR                                | Napięcie baterii jest nieprawidłowe.                                                                                                    | Wyłączyć drukarkę. Wyjąć baterię, włożyć<br>ją ponownie, a następnie ponownie<br>włączyć drukarkę. Jeżeli problem się<br>powtórzy, należy wyłączyć zasilanie i<br>skontaktować się z autoryzowanym<br>serwisem firmy Toshiba Tec.                                                           |
| CHARGE ERROR                                   | Podczas ładowania baterii wykryto<br>błąd.                                                                                                    | Czas eksploatacji baterii mógł dobiec<br>końca. Wymienić baterię na nową.                                                                                                    |
| Przykładowy błąd polecenia<br>PC001;0A00,0300, | W przypadku wystąpienia błędu<br>polecenia w górnej linii wyświetlacza<br>LCD wyświetlone zostanie do 16 cyfr<br>alfanumerycznych lub symboli. | Należy wyłączyć i włączyć zasilanie.<br>Ponownie wysłać dane z komputera do<br>drukarki. Jeżeli problem się powtórzy,<br>należy wyłączyć zasilanie i skontaktować<br>się z autoryzowanym serwisem firmy<br>Toshiba Tec.                                                                     |
| Inne komunikaty o błędzie                      | Wystąpił błąd sprzętowy lub<br>programowy.                                                                                                    | Należy wyłączyć i włączyć zasilanie. Jeżeli<br>problem się powtórzy, należy wyłączyć<br>zasilanie i skontaktować się z<br>autoryzowanym serwisem firmy Toshiba<br>Tec.                                                                                                    |

\* Liczba niewydrukowanych etykiet od 1 do 9999 (w sztukach etykiet)

Gdy drukarka nie działa prawidłowo

W przypadku poniższych objawów należy sprawdzić odpowiednie punkty i podjąć działania naprawcze.

| Objawy                                                                   | Punkt do sprawdzenia (Przyczyna)                                                      | Rozwiązanie                                                                              |
|--------------------------------------------------------------------------|---------------------------------------------------------------------------------------|------------------------------------------------------------------------------------------|
| Drukarka nie włącza się po<br>wciśnięciu przycisku<br>[POWER].           | Bateria nie została włożona<br>prawidłowo.                                            | Włożyć całkowicie naładowaną baterię.                                                    |
| Załadowano w pełni<br>naładowaną baterię, ale<br>czas pracy jest krótki. | Czas eksploatacji baterii dobiegł<br>końca.                                           | Załadować w pełni naładowaną, nową<br>baterię.                                           |
| Drukarka nie może nawiązać                                               | Drukarka nie jest włączona.                                                           | Włączyć drukarkę.                                                                        |
| komunikacji przez USB.                                                   | Drukarka nawiązuje komunikację<br>przez sieć bezprzewodową.                           | Przerwać komunikację bezprzewodową.                                                      |
|                                                                          | Tryb drukowania jest nieprawidłowy.                                                   | Ustawić właściwy tryb drukowania.                                                        |
| Drukarka nie może nawiązać                                               | Drukarka nie jest włączona.                                                           | Włączyć drukarkę.                                                                        |
| Bluetooth.                                                               | Odległość od komputera jest zbyt<br>duża.                                             | Zbliżyć drukarkę na odległość 3 m do<br>komputera.                                       |
|                                                                          | Drukarka jest używana w miejscu,<br>w którym występują silne zakłócenia<br>lub szumy. | Należy unikać takich miejsc.                                                             |
|                                                                          | Adres drukarki na komputerze jest<br>ustawiony nieprawidłowo.                         | Ustawić prawidłowy adres drukarki na<br>komputerze.                                      |
|                                                                          | Tryb drukowania jest nieprawidłowy.                                                   | Ustawić właściwy tryb drukowania.                                                        |
| Drukarka nie może nawiązać                                               | Drukarka nie jest włączona.                                                           | Włączyć drukarkę.                                                                        |
| komunikacji przez<br>bezprzewodową sieć LAN.                             | Odległość od komputera jest zbyt<br>duża.                                             | Umieścić drukarkę w zasięgu sieci<br>bezprzewodowej.                                     |
|                                                                          | Przeszkody blokują fale radiowe.                                                      | Użytkować drukarkę w miejscu, w którym<br>nie ma przeszkód.                              |
|                                                                          | Drukarka jest używana w miejscu,<br>w którym występują silne zakłócenia<br>lub szumy. | Należy unikać takich miejsc.                                                             |
|                                                                          | Adres drukarki na komputerze jest<br>ustawiony nieprawidłowo.                         | Ustawić prawidłowy adres drukarki na<br>komputerze.                                      |
|                                                                          | Ustawienie kanału punktu dostępu lub<br>komputera jest nieprawidłowe.                 | Unikać wykorzystywania kanałów, które<br>pokrywają się z pobliskimi punktami<br>dostępu. |
|                                                                          | Tryb drukowania jest nieprawidłowy.                                                   | Ustawić właściwy tryb drukowania.                                                        |
| Wydruki są zbyt jasne.                                                   | Głowica jest zabrudzona.                                                              | Wyczyścić głowicę.                                                                       |
| Drukarka odebrała dane<br>drukowania, ale nie drukuje.                   | Rolka nośnika nie jest załadowana<br>prawidłowo.                                      | Należy prawidłowo załadować rolkę<br>nośnika.                                            |
|                                                                          | Okres przydatności rolki nośnika minął.                                               | Założyć nową rolkę nośnika.                                                              |
|                                                                          | Używany nośnik nie został<br>zatwierdzony przez firmę Toshiba Tec                     | Należy używać nośników zatwierdzonych<br>przez firmę Toshiba Tec.                        |
| Drukarka odebrała dane                                                   | Dioda STATUS świeci lub miga.                                                         | Zatwierdzić błąd.                                                                        |
| drukowania, ale nie drukuje.                                             | Rolka nośnika nie jest załadowana<br>prawidłowo.                                      | Należy prawidłowo załadować rolkę<br>nośnika.                                            |

| Model                       | B-FP2D-GH30-QM-S                                                                                                    | B-FP2D-GH50-QM-S                    |  |
|-----------------------------|----------------------------------------------------------------------------------------------------|-------------------------------------|--|
| Typ nośnika                 | Etykiety, przywieszki, paragony, etykiety bez materiału podkładowego (*)                                                                                                    |                                     |  |
| Metoda druku                | Termiczny bezpośredni                                                                                                    |                                     |  |
| Rozdzielczość               | 203 dpi (8 pkt/mm)                                                                                                    |                                     |  |
| Prędkość wydruku            | Maks 6 cali/s (152,4 mm/s)<br>(Wielkość zależna jest od środowiska pracy, warunków drukowania,<br>parametrów baterii itp.)                                                                                                    |                                     |  |
| Efektywna szerokość zadruku | 54 mm (2 cale)                                                                                                    |                                     |  |
| Tryb drukowania             | Ciągły, odklejanie                                                                                                    |                                     |  |
| Kod kreskowy                | UPC-A/E, EAN8/13,UPC-A/E dodatek 2&5, EAN-8/13 dodatek 2&5, Code39,<br>Code93, Code128, EAN128, NW7, MSI, Industrial 2 z 5, ITF, Postnet, RM4SCC, KIX-<br>code, GS1 Databar                                                                                                    |                                     |  |
| Kody dwuwymiarowe           | Data Matrix, PDF417, Maxicode, QR code<br>Matrix, Aztec                                                                                                    | e, Micro PDF417, Micro QR, GS1 Data |  |
| Czcionka                    | Bitmapa: Alfanumeryczne 25 rodzajów, chiński uproszczony 24x24 (GB18030),<br>japoński gotycki 16x16, 24x24, mincho 32x32<br>Kontur: 5 typów<br>Czcionka Open Type: Noto Hans Sans (CJK)                                                                                                    |                                     |  |
| LCD                         | TFT kolorowy LCD, 128x128 pkt z podświetleniem                                                                                                    |                                     |  |
| Bateria                     | 7,2 V 2500 mAh (pojemność znamionowa) bateria litowo-jonowa                                                                                                    |                                     |  |
| Wymiary                     | 97 (szer.) x 130 (gł.) x 69 (wys.) mm (bez                                                                                                    | wystających części)                 |  |
| Masa (z włożoną baterią)    | 462 g                                                                                                    | 469 g                               |  |
| Temperatura robocza         | -15°C do 40°C (5°F do 104°F)                                                                                                    | 1                                   |  |
| Wilgotność robocza          | 20–80% bezwzględna (bez kondensacji)                                                                                                    |                                     |  |
| Temperatura ładowania       | Zasilacz sieciowy: 0°C do 40°C (32°F do 1                                                                                                    | L04°F)                              |  |
| Pamięć                      | Flash ROM: 128 MB, SDRAM: 32 MB                                                                                                    |                                     |  |
| Interfejs                   | Bluetooth V2.1+EDR<br>Bluetooth V2.1+EDR<br>Bezprzewodowa sieć LAN<br>(IEEE802.11a/b/g/n)                                                                                                    |                                     |  |
|                             | Port USB 2.0: USB-TypeC                                                                                                    |                                     |  |
| NFC                         | ISO/IEC14443 typu A, NFC Forum typu 2, 144 bajty                                                                                                    |                                     |  |
| Czujnik nośnika             | Odstęp między etykietami<br>Czarny znacznik<br>Koniec papieru<br>Odklejanie                                                                                                    |                                     |  |
| Wyposażenie opcjonalne      | <ul> <li>Ładowarka baterii z jednym gniazdem (B-EP800-CHG-QM-R)</li> <li>Ładowarka baterii z sześcioma gniazdami (B-EP800-CHG6-QM-R)</li> <li>Zasilacz sieciowy (B-FP800-AC-QM-S)</li> <li>Stacja do ładowania z jednym gniazdem (B-FP802-CR-QM-S)</li> <li>Stacja do ładowania z czterema gniazdami (B-FP802-CR4-QM-S)</li> <li>Pasek na ramię (B-EP900-SS-QM-R)</li> <li>Bateria zapasowa (B-FP803-BTH-QM-R)</li> <li>Zestaw wałka do etykiet bez materiału podkładowego (B-FP902-LL-QM-S)</li> <li>Etui do przenoszenia (B-FP902-CC-QM-S)</li> <li>Przejściówka wtyku zasilania DC (B-FP800-DCJA-QM-R)</li> </ul> |                                     |  |

 Aby uzyskać więcej informacji o nośnikach i środkach ostrożności, należy skontaktować się z lokalnym dystrybutorem. Drukarka przenośna <u>Instrukcja użytkownika</u> B-FP2D-GH30-QM-S B-FP2D-GH50-QM-S

## **Toshiba Tec Corporation**

1-11-1, OSAKI, SHINAGAWA-KU, TOKYO, 141-8562, JAPAN

 $\ensuremath{\mathbb{C}}$  2019 – 2024 Toshiba Tec Corporation W<br/>szelkie prawa zastrzeżone. BU220062A0-PL Wer. 0100